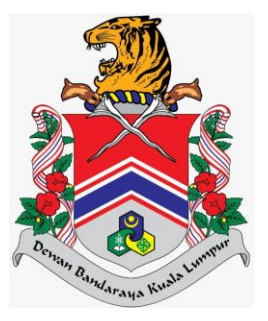

# MANUAL PENGGUNA SISTEM JABATAN PELESENAN DAN PEMBANGUNAN PERNIAGAAN (eLesen) LAMAN UTAMA > PERMOHONAN AWAM > KEMAS KINI PERMOHONAN > PELELONG

DOKUMEN INI TERHAD UNTUK KEGUNAAN DAN KEPUNYAAN DEWAN BANDARAYA KUALA LUMPUR. IANYA TIDAK BOLEH DIGUNAKAN, DICETAK SEMULA ATAU DIGUNAKAN TANPA KEBENARAN DARIPADA DEWAN BANDARAYA KUALA LUMPUR.

## **ISI KANDUNGAN**

| Penge | nalan                       | . 2 |
|-------|-----------------------------|-----|
| 1.0   | Kemas Kini Permohonan Lesen | . 3 |

## Pengenalan

Modul ini bertujuan untuk kegunaan pengguna awam membuat permohonan, semakan, bayaran dan cetakan lesen.

## **1.0 Kemas Kini Permohonan Lesen**

Modul ini adalah untuk pengguna awam membuat kemas kini permohonan.

### Syarat – Syarat Sebelum Bermula

• Pengguna awam mestilah mempunyai ID Pengguna dan Kata Laluan yang telah didaftarkan.

#### **Keputusan Proses**

• Pengguna Awam dapat membuat kemas kini permohonan.

### Tatacara Kerja

| 쵫 ELESEN                     |                                 | EN DBKL                                           |                      |                        |                 |               |                       | 2                   |
|------------------------------|---------------------------------|---------------------------------------------------|----------------------|------------------------|-----------------|---------------|-----------------------|---------------------|
| ि Laman Utama<br>ती Profil < | Selamat [<br>Tarikh Log Masuk T | Datang, <b>NAJI</b><br>erakhir: <b>21/07/2021</b> | MI HANAFI B          | IN AZLAN               |                 |               |                       |                     |
|                              | Mohor                           | n Lesen Bo                                        | aru Disini           |                        | N               | Manual Permot | Permohon              | an                  |
|                              | Senarai Fail Me                 | engikut Nama Syarika                              | at                   |                        |                 |               |                       |                     |
|                              | Bil Nama                        | Syarikat                                          |                      |                        | No. Pendaftaran |               | Bilangan Fail         |                     |
|                              | 1 KING FU                       | JRIOUS ENTERPRISE                                 |                      |                        | тк1233          |               | 5                     |                     |
|                              | H 4 1 >                         | H                                                 |                      |                        |                 |               | Muka Surat 1 daripada | 1, Jumlah Rekod: 1. |
|                              | Senarai Fail Bo                 | ıgi Individu                                      |                      |                        |                 |               |                       |                     |
|                              | Bil                             | No.<br>Pengenalan                                 | Bilangan Fail        |                        |                 |               |                       |                     |
|                              | 1                               | 920202012201                                      | 2                    |                        |                 |               |                       |                     |
|                              | H 4 1 >                         |                                                   | Muka Surat 1 daripad | ia 1, Jumlah Rekod: 1. |                 |               |                       |                     |

1. Klik ikon ≡ pada Senarai Fail Mengikut Nama Syarikat, sistem akan memaparkan skrin Senarai Permohonan.

| . Fail Lese<br>BKL.JPPP/ | en<br>>/км01/ |                                              |                  |                    |                  |                   |         |    |    |  |
|--------------------------|---------------|----------------------------------------------|------------------|--------------------|------------------|-------------------|---------|----|----|--|
| BKL.JPPP/                | P/KM01/       |                                              |                  |                    | Kategori Lesen   |                   |         |    |    |  |
| Cari                     |               | 0000/00/2022                                 |                  |                    | Sila Pilih       |                   |         |    |    |  |
| Bil .                    |               | No Fail                                      | Jenis Permohonan | Kategori Lesen     | Tarikh Permohon  | an Status         | Catatan | KA | SS |  |
|                          |               | DR2203000043                                 | BARU             | HIBURAN SEMASA     | 07/03/2022       | UNTUK SEMAKAN     | -       | ٠  |    |  |
| 2 🖸                      | 2             | DBKL.JPPP/00025/03/2022/PPEL<br>DR2203000040 | BARU             | PELELONG           | 07/03/2022       | TOLAK (-)         | -       |    | ۰  |  |
| 3 🖪                      | 2             | DBKL.JPPP/00023/03/2022/HB01<br>DR2203000042 | BARU             | HIBURAN SEMASA     | 06/03/2022       | LULUS (SEMENTARA) | -       |    | ٠  |  |
| 1 FQ                     | 2             | DBKLJPPP/00024/03/2022/PPEL<br>DR2203000041  | BARU             | PELELONG           | 06/03/2022       | LULUS (SEMENTARA) | -       |    | ٠  |  |
| 5 🖪                      | 2             | DBKLJPPP/00018/03/2022/PPEL                  | PEMBATALAN       | PELELONG           | 06/03/2022       | UNTUK SEMAKAN     | -       | ٠  | ۰  |  |
| 3 🖪                      | 2             | DBKLJPPP/00013/03/2022/1K10                  | PEMBAHARUAN      | IKLAN              | 06/03/2022       | LULUS (SEMENTARA) | -       |    | ٠  |  |
| '                        |               | DR2203000038                                 | BARU             | PELELONG           | 04/03/2022       | UNTUK SEMAKAN     | -       | ٠  |    |  |
| 3 🖸                      | 2             | DBKL.JPPP/00019/03/2022/HB15<br>DR2203000037 | BARU             | HIBURAN TAYANGAN G | AMBAR 04/03/2022 | LULUS (SEMENTARA) | -       |    | ٠  |  |
| 3                        |               | DR2203000032                                 | BARU             | PELELONG           | 04/03/2022       | UNTUK SEMAKAN     | -       | ٠  |    |  |
| 0                        |               | DR2203000030                                 | BARU             | HIBURAN SEMASA     | 04/03/2022       | UNTUK SEMAKAN     | -       | ۲  |    |  |

2. Klik pada ikon  $\overline{\mathbb{R}}$ , sistem akan memaparkan skrin **Maklumat Lesen dan Jenis Permohonan.** 

| lumat Lesen                                                    |                                           | Jenis Permohonan      |   |
|----------------------------------------------------------------|-------------------------------------------|-----------------------|---|
| <b>ima Pemohon</b><br>IJMI HANAFI BIN AZLAN                    | <b>No. Kad Pengenalan</b><br>920202012201 | Pembaharuan           | - |
| <b>ima Syarikat</b><br>NG FURIOUS ENTERPRISE                   | <b>No. Pendaftaran</b><br>TK1233          | Pembatalan Lesen      | - |
| <b>). Fail</b><br>IKL.JPPP/00024/03/2022/PPEL                  |                                           | Rayuan                | 0 |
| nis Lesen<br>RMOHONAN BARU LESEN                               | Kategori Lesen<br>PELELONG                | Kemas Kini Permohonan | - |
| Harta Benda yang dilelong                                      |                                           | Pembayaran            | _ |
| Bil Harta                                                      |                                           |                       |   |
| 1 Meja                                                         |                                           |                       |   |
| <b>Adakah anda mentaksir tanah, ladang atau harta</b><br>Tidak | tak alih yang luasnya melebihi 100 ekar?  |                       |   |
| Alamat Surat Menyurat                                          |                                           |                       |   |
|                                                                |                                           |                       |   |

HAKCIPTA © DEWAN BANDARAYA KUALA LUMPUR

#### MANUAL PENGGUNA

, sistem akan memaparkan skrin Kemas

Kini Permohonan Baharu Pelelong.

Klik pada butang

3.

| Maklumat Romohon                                                              |                                                |
|-------------------------------------------------------------------------------|------------------------------------------------|
|                                                                               |                                                |
| Nama Pemohon                                                                  | No. Kad Pengenalan                             |
| Nama Syarikat<br>KING FURIOUS ENTERPRISE                                      | No. Pendaftaran<br>TK1233                      |
| Jenis Lesen<br>PELELONG*                                                      | No Fail<br>DBKLJPPP/00024/03/2022/PPEL         |
| Maklumat Permohonan                                                           |                                                |
| No. Fail Premis                                                               |                                                |
| Sila Pilih                                                                    | ~                                              |
| Nama Premis/Komersil*                                                         | No. Telefon Premis*                            |
| QASEH BAIDURI                                                                 | 03888554                                       |
| Jalan/Lorong*                                                                 |                                                |
| ABDULLAH HUKUM - JALAN BANGSAR                                                |                                                |
| (Sekiranya Jalan/Lorong tidak dijumpai dalam senarai, sila maklumkan kepada p | entadbir sistem melalui emel jppp@dbkl.gov.my) |
| Lot Jalan/ Lot Tanah/Taman/Mukim/Daerah/Lain-Iain                             | Bangunan                                       |
| LOT 10 A JALAN 5                                                              | Sila Pilih                                     |
| No.Unit Premis                                                                | Poskod*                                        |
| 12                                                                            | 40000                                          |
| Panduan Mengemaskini latitud dan longitud lokasi                              |                                                |
| 1. Tekan butang 'Buka Peta'                                                   |                                                |
| 2. Masukkan Alamat Anda di bahagian Carian                                    |                                                |
| 3. Salin link yang tertera pada google map dan masukkan ke bahagian Po        | iutan Lokasi Google Maps                       |
| Duly Date 1                                                                   |                                                |
| Buka Peta 🔤                                                                   |                                                |
| Pautan Lokasi Google Maps                                                     |                                                |
|                                                                               |                                                |
|                                                                               |                                                |
| Lashie ud                                                                     | Longitud                                       |

- 4. Masukkan data pada medan-medan **Maklumat Permohonan.** 
  - a) Pilih No. Fail Premis
  - b) Input Nama Premis/Komersil\*
  - c) Input No.Telefon Premis\*
  - d) Input Jalan/Lorong\*
  - e) Input Lot Jalan/ Lot Tanah /Taman/Mukim/Daerah/Lain-lain
  - f) Pilih Bangunan
  - g) Input No.Unit Premis
  - h) Input Poskod\*
  - i) Input Pautan Lokasi Google Maps

- j) Input Latitud
- k) Input Longitud
- 5. Masukkan data pada medan-medan Maklumat Pelelong.

| Maklumat Pelelong                                                                                    |                                           |
|----------------------------------------------------------------------------------------------------|-------------------------------------------|
| Harta Benda yang dilelong                                                                            |                                           |
| O Set Semula + Tambah                                                                                |                                           |
| Bil . Harta                                                                                          |                                           |
| Tiada Data Dijumpai.                                                                                 |                                           |
| H 4 1 + H                                                                                            | Muka Surat 1 daripada 1, Jumlah Rekod: o. |
| Adakah anda mentaksir tanah, ladang atau harta tak alih yang luasnya melebihi 100 ekar?<br>OYaOTidak |                                           |

- a) Input Harta Benda yang dilelong.
- b) Pilih Ya/Tidak pada Adakah anda mentaksirkan tanah, ladang atau harta tak alih yang luasnya melebihi 100 ekar?
- c) Klik butang **+** Tambah, sistem akan memaparkan **Maklumat Pelelong.**

| Bil             | •               | Harta .                                                                     |    |
|-----------------|-----------------|-----------------------------------------------------------------------------|----|
| 1               | 1               | meja 🗧                                                                      | 7  |
|                 | 1               | Muka Surat 1 daripada 1, Jumlah Rekod:                                      | о. |
| Adakal<br>OYa 💽 | h anda<br>Fidak | mentaksir tanah, ladang atau harta tak alih yang luasnya melebihi 100 ekar? |    |

- Klik butang 🖊 untuk kemas kini mana-mana data pada maklumat pelelong.
- Klik butang 👿 untuk padam data pada maklumat pelelong.

| Kategori Orang Dihubungi* |              |                 |  |
|---------------------------|--------------|-----------------|--|
| eremonon O Lain-Lain      |              |                 |  |
| Nama*                     | No. Telefon* | Emel*           |  |
| NAJMI HANAFI BIN AZLAN    | 0178899000   | naimi@amail.com |  |

- 10. Pilih pada Kategori Orang Dihubungi:
  - Jika **Pemohon**, maklumat pemohon akan dipaparkan pada bahagian tersebut. Ikuti langkah 19.
  - Jika Lain-lain, ikuti Langkah 19.
- 11. Masukkan data pada medan-medan Maklumat Orang Dihubungi.
  - a) Input Nama\*
  - b) Input No. Telefon\*
  - c) Input Emel\*

| Alamat Surat Menyurat                              |
|----------------------------------------------------|
| Alamat Surat Menyurat* O Alamat Premis O Lain-lain |
|                                                    |

- 12. Pilih pada Alamat Surat Menyurat:
  - Jika **Alamat Premis,** alamat premis akan dipaparkan pada bahagian tersebut. Ikuti langkah 21.
  - Jika Lain-lain, ikuti Langkah 20.

| Alamat Surat Menyurat*      |        |  |
|-----------------------------|--------|--|
| 🔾 Alamat Premis 🔎 Lain-Iain |        |  |
| Alamat Pernigagan           |        |  |
|                             |        |  |
|                             |        |  |
|                             |        |  |
|                             |        |  |
|                             |        |  |
|                             |        |  |
| Poskod                      | Negeri |  |

13. Masukkan data pada medan-medan Alamat Surat Menyurat.

#### a) Input Alamat Perniagaan

#### b) Input **Poskod**

c) Pilih **Negeri** 

| Kadar Bayaran      |                                           |
|--------------------|-------------------------------------------|
| Kadar Bayaran (RM) | Jumlah Keseluruhan (RM)                   |
| 10.00              | 10.00                                     |
| H + I + H          | Muka Surat 1 daripada 1. Jumlah Rekod: o. |

#### 14. Maklumat Kadar Bayaran akan dipaparkan secara automatik pada jenis lesen Pelelong.

| Dokumen Sokongan                         |                                                                                                    |                                                                                                    |                                                                                                    |                                                                                                    |  |  |  |  |  |  |
|------------------------------------------|----------------------------------------------------------------------------------------------------|----------------------------------------------------------------------------------------------------|----------------------------------------------------------------------------------------------------|----------------------------------------------------------------------------------------------------|--|--|--|--|--|--|
| Dokumen Sokongan                         | Lampiran                                                                                                    | Catatan                                                                                                    | Muat<br>Naik                                                                                                    | Padam                                                                                                    |  |  |  |  |  |  |
| SALINAN KAD PENGENALAN / PASPORT PEMOHON |                                                                                                    |                                                                                                    | <b>A</b>                                                                                                    |                                                                                                    |  |  |  |  |  |  |
| SALINAN LESEN TERKINI                    |                                                                                                    |                                                                                                    | <b>A</b>                                                                                                    |                                                                                                    |  |  |  |  |  |  |
| BORANG 13 / SURAT SOKONGAN DARI SSM      |                                                                                                    |                                                                                                    | <u>۵</u>                                                                                                    |                                                                                                    |  |  |  |  |  |  |
|                                          | en Sokongan  Dokumen Sokongan  SALINAN KAD PENGENALAN / PASPORT PEMOHON  SALINAN LESEN TERKINI  BORANG 13 / SURAT SOKONGAN DARI SSM | en Sokongan           Dokumen Sokongan         Lampiran           Salinan kad PENGENALAN / PASPORT PEMOHON            Salinan Lesen Terkini            Borang 13 / surat sokongan dari ssm | Dokumen Sokongan     Lampiran     Catatan       Salinan Kad PENGENALAN / PASPORT PEMOHON     -     -       Salinan Lesen Terkini     -     -       Borang 13 / surat sokongan dari ssm     -     - | Dokumen Sokongan         Lampiran         Catatan         Muit           Salinan kad pengenalan / Pasport pemohon         6         6           Salinan Lesen terkini         6         6           Borang 13 / surat sokongan dari ssm         6         6 |  |  |  |  |  |  |

6. Klik pada ikon <sup>1</sup> untuk muat naik dokumen sokongan pada bahagian **Dokumen Sokongan**. Sistem akan memaparkan *popup* mesej seperti berikut:

| Muat Naik [                                     | okumen                        | 3 | ¢ |
|-------------------------------------------------|-------------------------------|---|---|
| Sila Muat Naik Dokum<br>SALINAN KAD PENGEN      | en berikut:<br>LAN            |   |   |
|                                                 | Pilih                         |   |   |
| Dokumen PDF, JPG, JPE<br>Saiz dokumen tidak bol | ), PNG sahaja.<br>h lebih 5MB |   |   |
| Catatan                                         |                               |   |   |
|                                                 |                               |   |   |
|                                                 |                               |   |   |
|                                                 |                               | / | 4 |
|                                                 |                               |   |   |
| × Tutup 🚹 Mua                                   | Naik                          |   |   |
| × Tutup 🚹 Mua                                   | Naik                          |   |   |

7. Klik butang

, sistem akan paparkan *popup* seperti berikut:

Pilih

#### MANUAL PENGGUNA

|                     | DOMINIST                             |                                          |                                     |                             |   |
|---------------------|--------------------------------------|------------------------------------------|-------------------------------------|-----------------------------|---|
| → Ý ↑ 📮 ® Deskto    | p > DOKUMEN                          | ~                                        | O D Search                          | h DOKUMEN                   |   |
| ganize • New folder |                                      |                                          |                                     | 🖬 · 🔲 🌘                     |   |
| Documents *         | 2                                    |                                          | 3                                   |                             | ^ |
| OneDrive - Person   | 01 - Salinan Kad<br>Pengenalan 1.jpg | 01 - Salinan Kad<br>Pengenalan<br>2.ipeg | 02 - Gambar<br>Paspot 1.jpg         | 02 - Gambar<br>Paspot 2.jpg |   |
| This PC             |                                      | 100000                                   | */                                  |                             |   |
| Network             |                                      |                                          |                                     |                             |   |
| ~                   | Borang_Lesen_Pe<br>lelong_New.pdf    | DO.jpg                                   | Dokumen.jpg                         | Gambar Lokasi<br>Dalam      | ~ |
| File <u>n</u> ame:  |                                      |                                          | <ul> <li>All files (*.*)</li> </ul> |                             |   |
|                     | <u>r</u>                             |                                          |                                     |                             |   |

- 8. Pilih satu dokumen yang ingin dimuat naik dan klik butang dan masukkan data pada medan **Catatan** jika ada.
- 9. Klik butang Muat Naik, sistem akan simpan dokumen tersebut dalam senarai datagrid.

| Bil | Dokumen Sokongan       | Lampiran                          | Catatan | Muat<br>Naik | Padam |
|-----|------------------------|-----------------------------------|---------|--------------|-------|
| 1   | SALINAN KAD PENGENALAN | 01 - Salinan Kad Pengenalan 1.jpg |         |              | Ŵ     |

10. Klik butang seperti berikut:

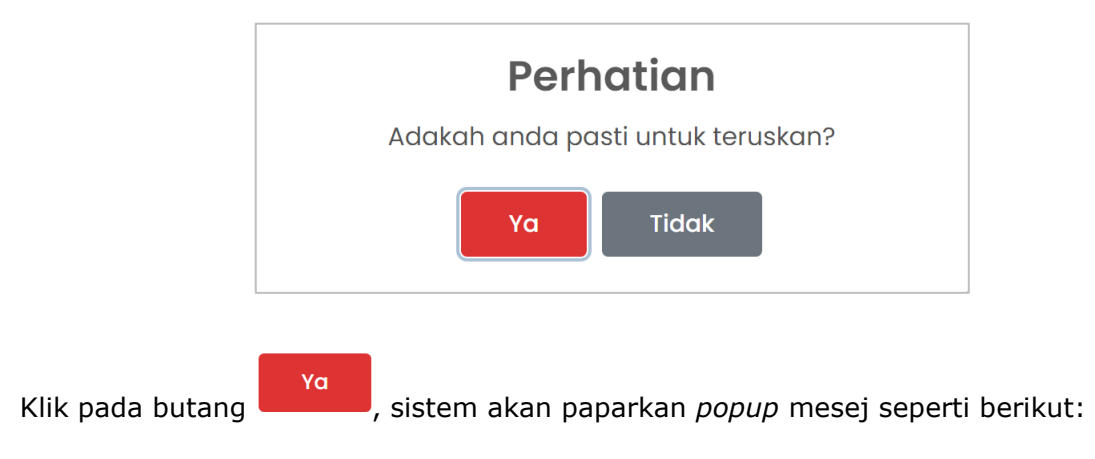

11.

#### MANUAL PENGGUNA

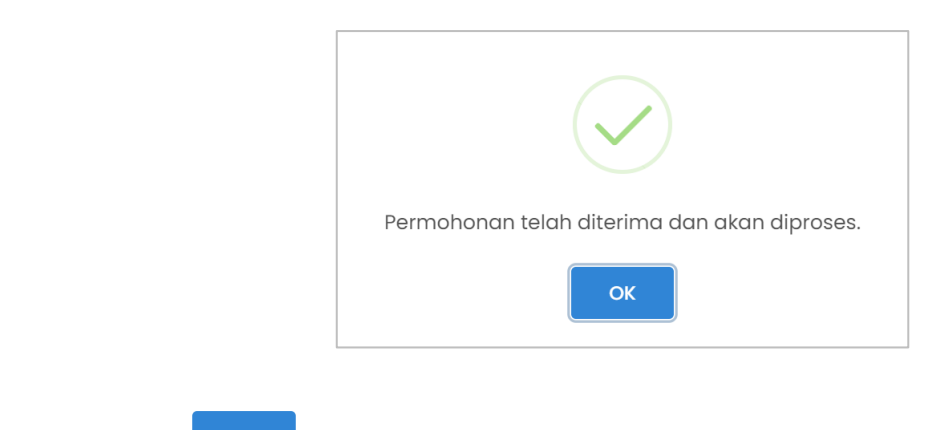

12. Klik butang

, sistem akan memaparkan ke laman utama.